## 关于个税年度汇算清缴的通知

新个税法自 2019 年 1 月 1 日正式落地,目前进入综合所得首个汇算期。根据国家税 务部门的通知,自 4 月 1 日起,手机"个人所得税 APP"已开通申报 2019 年度个人所 得税年度汇算清缴,申报截止日期是 6 月 30 日。

根据国家税务总局公告 2019 年第 44 号《国家税务总局关于办理 2019 年度个人所 得税综合所得汇算清缴事项的公告》:44 号公告第三条:需要办理年度汇算的纳税人依 据税法规定,符合下列情形之一的,纳税人需要办理年度汇算:

(一)2019年度已预缴税额大于年度应纳税额且申请退税的。包括2019年度综合 所得收入额不超过6万元但已预缴个人所得税;年度中间劳务报酬、稿酬、特许权使用费 适用的预扣率高于综合所得年适用税率;预缴税款时,未申报扣除或未足额扣除减除费用、 专项扣除、专项附加扣除、依法确定的其他扣除或捐赠,以及未申报享受或未足额享受综 合所得税收优惠等情形。

(二)2019年度综合所得收入超过12万元且需要补税金额超过400元的。包括取得两处及以上综合所得,合并后适用税率提高导致已预缴税额小于年度应纳税额等情形。

相关注意事项及申报流程附后,供参考。

特此通知。

计划财务处

#### 2020年4月14日

## 注意事项:

 1、若收入不足 12 万元且有应补税额,或者收入超出 12 万元但应补税额≤400 元, 申报提交后无需缴款。

2、年度内纳税人有两处任职、受雇单位的,选择向其中一处任职、受雇单位所在地 主管税务机关办理纳税申报,汇算清缴时将合并计算,多退少补。

3、缴款成功或发起退税申请后,若发现错误需要修改,可通过更正申报进行处理。
若退税进度显示"税务机关正在审核",您也可撤销退税申请,作废原申报后重新申报。

4、退税使用的银行卡,建议选择一类银行卡,若选择二类三类卡存在退税失败风险。 您可以通过电话银行、网上银行或到银行网点查询您的银行卡是否属于一类卡。请确保退 税账户在收到退税前处于正常状态,账户挂失、未激活、注销等均会造成退税不成功。

5、其它特殊情况,可咨询12366。

# 申报流程:

### 请安装/更新"个税 APP"、登录/注册。

#### 1. 进入申报页面

使用手机 APP 端申报,您可以从以下入口进入年度汇算:一是从首页的【常用业务】区块的【综合所得年度汇算】进入;二是从【快捷入口】-【我要办税】下或底部【办税】菜单进入后,点击在【税费申报】下的【综合所得年度汇算】。

| 🧶 个人所得税                                 | 8 👳          |                      | 办税            |    |   |
|-----------------------------------------|--------------|----------------------|---------------|----|---|
| 综合所得年度汇算<br>"每一次改变,都是为了<br>做得更好"        |              | <b>专</b> 项附加扣除<br>填报 |               |    |   |
| (3)<br>我要办税 (3)<br>我要查询                 | 公众服务         | 税费申报                 |               |    |   |
| ▲ ■■■■■■■■■■■■■■■■■■■■■■■■■■■■■■■■■■■■  | 8            | (综合所得年度)<br>汇算       | 更正申报和<br>作废申报 |    |   |
| 我要进行年度汇算吗?<br>如需申报,请在3月1日至6月30日<br>了解详情 | )<br>内办理纳税申报 | 我的委托                 |               |    |   |
| <b>詳</b> 常用业务                           |              | 委托代理关系               |               |    |   |
| 综合所得年度汇算<br>居民个人2019年度综合所得年度            | > 紅海中服       | B.4                  |               |    |   |
| <b>专项附加扣除填报</b><br>子女教育、继续教育等专项附加       | 扣除的填报        |                      |               | ~  | - |
| 1000000000000000000000000000000000000   |              | 首页                   | J) III        | 図の |   |

#### 2. 选择预填报服务

进入申报界面,选择【使用己申报数据填写】:

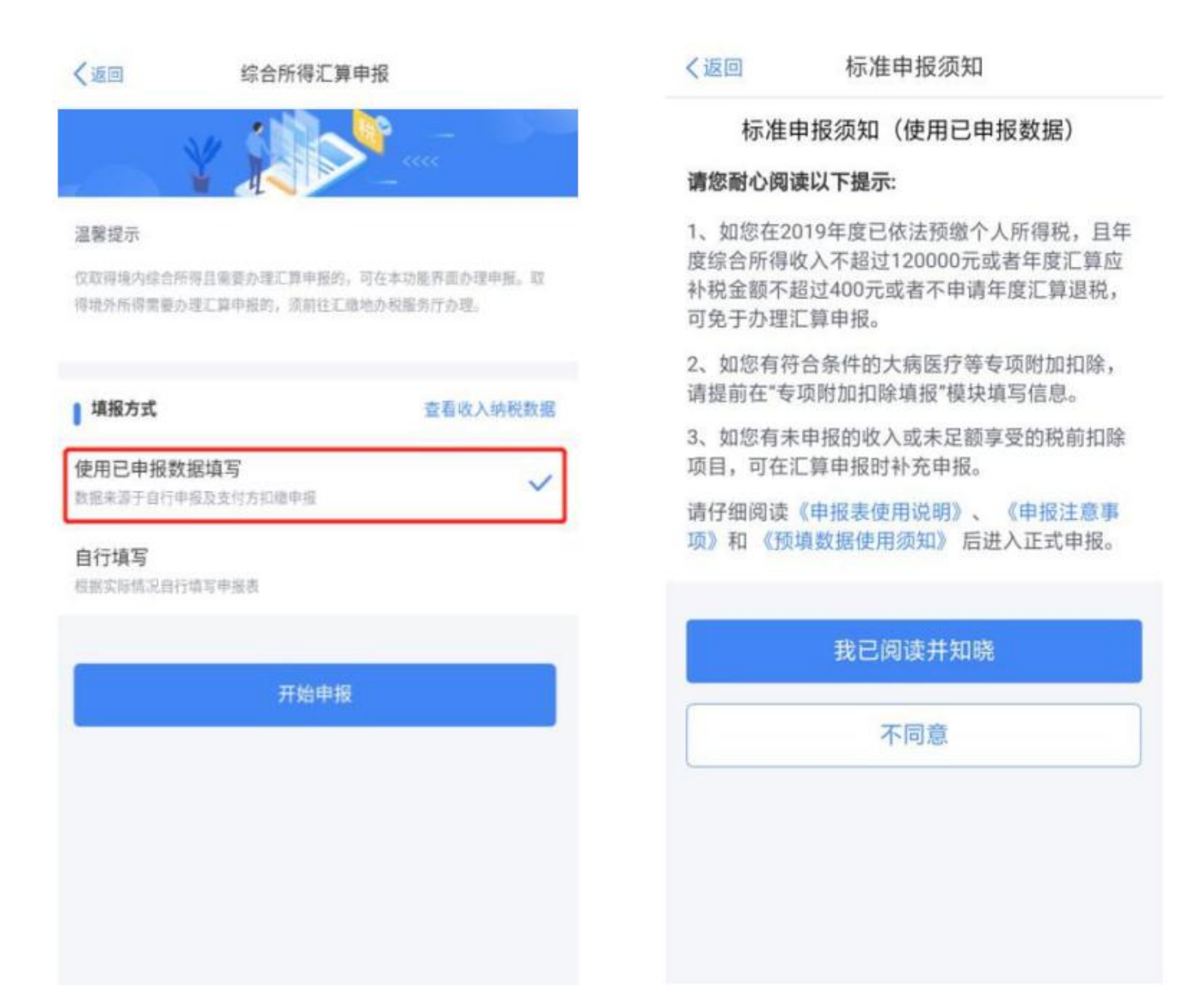

### 3. 确认基本信息

选择本次申报的汇缴地,相关界面如下图所示:

| く返回                         | 标准申报                | 重置申报   |
|-----------------------------|---------------------|--------|
| 基本信息                        | 收入和税前扣除             | ● 税款计算 |
|                             | and a second second |        |
| ▲ 个人基础信息                    |                     |        |
|                             |                     |        |
| <b>李三</b><br>证件号码: 6******* | ************0       | Σ      |
| MIT SPIT                    |                     |        |
| 请从以下任职单(<br>明               | 位中选择一处作为您的汇缴地。      | 查看汇缴地说 |
| ┃ 汇缴地                       |                     |        |
| 任职受雇单位                      | 索非亚皮革制品有限公司         | 5      |
| 主管税务机关                      | 佛山市南海区地方税务局         |        |
| -                           |                     |        |
|                             | 下一步                 |        |
|                             |                     |        |
|                             |                     |        |
|                             |                     |        |
|                             |                     |        |
|                             |                     |        |

如年度内纳税人有两处任职、受雇单位的,可任选一家办理纳税申报,汇算清缴时将 合并计算。

### 4. 生成和确认申报表信息

系统将自动归集您在纳税年度的收入纳税数据[工资薪金、劳务报酬、特许权使用费 所得],并直接预填至相应申报栏次。您可点击对应项目,进入详情界面核对:

| ******               | 1:20 PM                        | ∦ 77% ■>         |                                                                                                    |               |
|----------------------|--------------------------------|------------------|----------------------------------------------------------------------------------------------------|---------------|
| <上一步                 | 标准申报                           | 重置申报             | 减除费用 ②                                                                                                    | 60000.00元     |
| •                    |                                | 0                | the state of the state of the s |               |
| 基本信息                 | 收入和税前扣除                        | 税款计算             | 专项扣除 ③<br>三哈一金                                                                                                    | 46100.00元 🔺   |
| 应纳税所得额=-6<br>专项附加扣除依 | 收入-费用-免税收入-减除<br>5法确定的其他扣除-准予扩 | 责用专项扣除<br>〕除的捐赠额 | 基本养老保险                                                                                                    | 7800.00元 >    |
| 值准确填写收入,<br>拆根据惯错宽的( | 、费用、免税收入和税前扣<br>大应自动计算应纳释所得和   | 赋等信息,系统          | 基本医疗保险                                                                                                    | 5600.00元 >    |
| THE OWNER AND A DECK |                                |                  | 失业保险                                                                                                    | 600.00元 >     |
| 【收入                  |                                |                  | 住房公积金                                                                                                    | 32100.00元 >   |
| 工资薪金                 | 5                              | 351321.72元 >     | 专项附加扣除 ③                                                                                                    | ①存在待确认项,请确认 > |
| 劳务报酬                 |                                | 8560.00元 >       | 甘体物验商口                                                                                                    |               |
| 点击进入后,可通             | [过"新增"添加未带入的劳务]                | E.INH            | 具他扣际坝日                                                                                                    | 2400.00元 ▲    |
| 稿酬                   |                                | 1440.00元 >       | 年金 ⑦                                                                                                    | 0.00元 >       |
| 点击进入后,可通             | 过"新增"激加未带入的稿题                  |                  | 商业健康险 ③                                                                                                    | 2400.00元 >    |
| 特许权使用费               | ł                              | 5200.00元 >       | 税延养老保险 ⑦                                                                                                    | 0.00元 >       |
| 费用、免税收               | 攻入和税前扣除 💿                      |                  | 允许扣除的税费 💿                                                                                                    | 0.00元 >       |
| 费用 ③                 |                                |                  | 其他 ⑦                                                                                                    | 0.00元 >       |
| (防务报酬+稿酬+1<br>费)*20% | 持许权使用 3                        | 8040.00元         |                                                                                                    |               |
| 免税收入 ③<br>稿酬所得免税部分   | +其些免犯收入                        | 1345.60元 🔺       | 准予扣除的捐赠额 💿                                                                                                    | 0.00元 >       |
| 稿酬所得免税               | (部分 ③                          | 345.60元          | 请先处理待确认事项、再点击                                                                                                    | 百万一步          |
| 其他免税收入               | . 🖲                            | 1000.00元         | 应纳税所得额<br>¥                                                                                                    | 存下一步          |

若您确认申报数据无误,可跳过下面【5.修改申报表信息】 步骤,直接提交申报进 行缴款或退税。

#### 5. 修改申报表信息

若您需要修改已预填的申报数据,可修改对应明细表或附表。

#### 5.1 完善收入数据

在收入列表界面,您可分所得项目,进行收入的【新增】和【修改】。如您认为某条 收入信息非本人取得,可进行【申诉】、【删除】。操作后,相应收入均不纳入年度汇算。

| く返回 工资薪                       | 金新增         | 取消             | 工资薪金    |   | く返回                  | 2019-12     | 修改       |
|-------------------------------|-------------|----------------|---------|---|----------------------|-------------|----------|
| 工资薪金 劳务报酬 稿酬                  | 删所得 特许权使用费  | 税款所属期          | 2019-12 | 2 | 失业保险:                |             | 40.00 元  |
| 10                            |             | 所得项目类型         | 工资薪金    |   | 住房公积金:               |             | 0.00 元   |
| 关重计祝力式选择 >                    |             | 所得项目小类         | 正常工资薪金  | 2 | 在会 (2)。              |             | 0.00 =   |
| 金额合计                          | -           | 收入发放人          | 选填      | * | 本山雄主体 ④              |             | 0.00元    |
| 240000.0                      | 0元          | 收入 (元)         | 0       |   | 的工作家应 〇              | a.          | 0.00 =   |
|                               |             | 其他免税收入<br>(元)  | 选项      |   | 允许扣除的税费              | 0.<br>{0:   | 0.00元    |
| 2019-12 正常工资薪金<br>索非亚皮革制品有限公司 | 4000.00元 >  | 基本养老保险<br>(元)  | 选填      |   | 其他扣除·其他              | @:          | 0.00 元   |
| 2019-12 正常工资薪金<br>泰全股份有限公司    | 16000.00元 > | 基本医疗保险<br>(元)  | 选填      |   | 准予扣除的捐赠              | 會额 ②:       | 0.00 元   |
| 2019-11 正常工资薪金                |             | 失业保险<br>(元)    | 选圳      |   | 已繳税额;                |             | 956.00 元 |
| 索非亚皮革制品有限公司                   | 4000.00元 >  | 住房公积金          | 选填      |   | 减免税额 ⑦:              |             | 0.00 元   |
| 2019-11 正常工资薪金<br>泰全股份有限公司    | 16000.00元 > | (元)            | 选填      |   | 如您从未取得该笔<br>不并入年度汇算。 | 1收入,可发起申诉或则 | 除,该收入将暂  |
| 2019-10 正常工资薪金                | 4000.00元 >  | 允许扣除的税<br>费(元) | 选填      |   | 如该笔收入与实际<br>改。       | 金额不符,请与扣缴单  | 位核实后据实修  |
| 索非亚皮革制品有限公司                   |             | 其他扣除-扣除<br>(元) | 选填      |   |                      |             |          |
| 2019-10 正常工资薪金<br>泰全股份有限公司    | 16000.00元 > | 已缴税额<br>(元)    | 选填      |   |                      | 申诉          |          |
| 2019-09 正常工资薪金<br>索非亚皮革制品有限公司 | 4000.00元 >  |                | 保存      |   |                      | 删除          |          |

● 全年一次性奖金设置

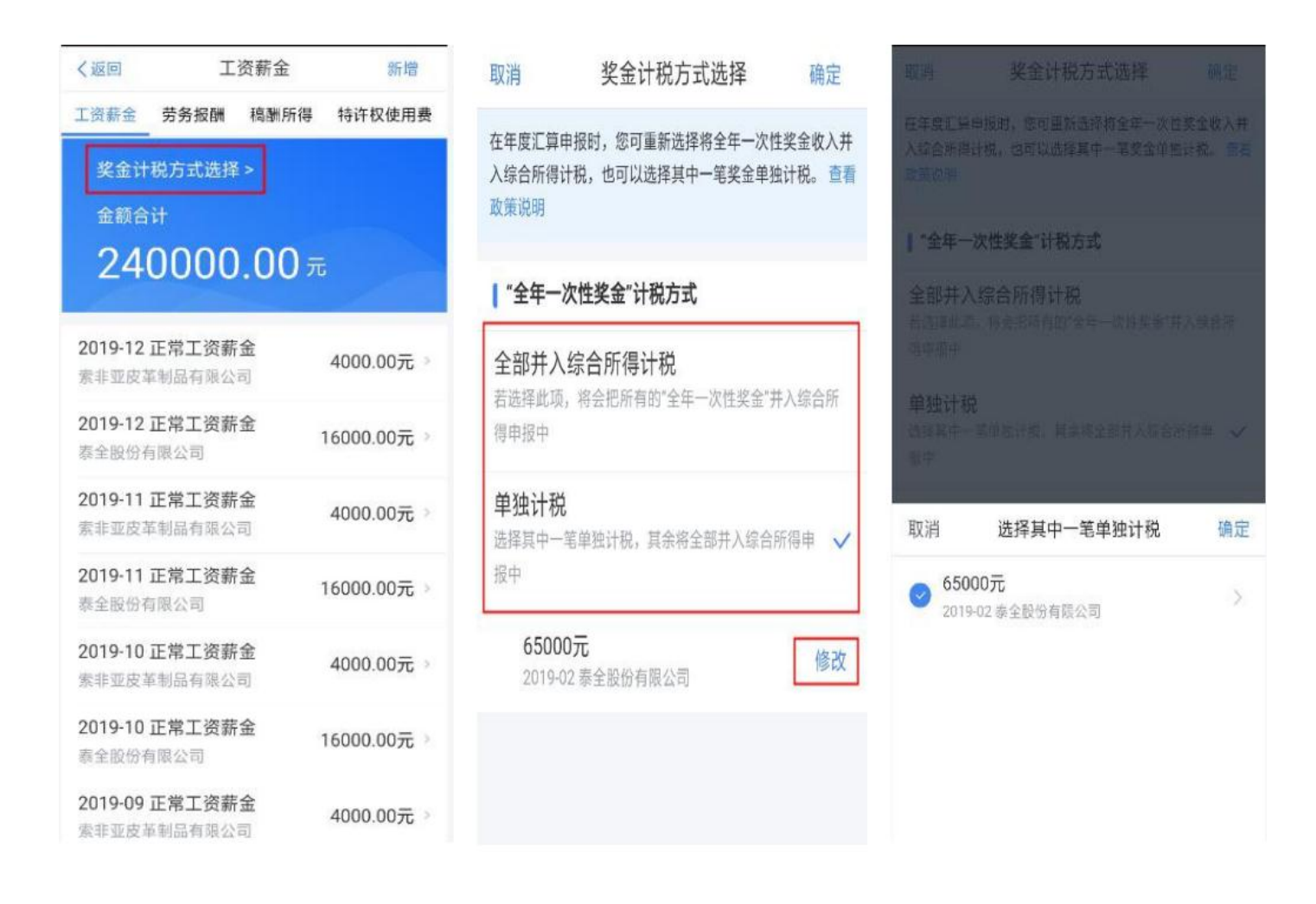

年度汇算时,如您选择将全年一次性奖金合并至综合所得计税的,可通过 【奖金计税方式选择】进行设置。查看是否可以申请到退税或比较哪种方式退税较多/补税较少。

### 5.2 完善扣除信息

#### ● 专项附加扣除

若您需要新增或修改专项附加扣除信息,可点击【新增】,跳转至采集界面。采集完成后,可选择跳转回年度汇算继续填报。

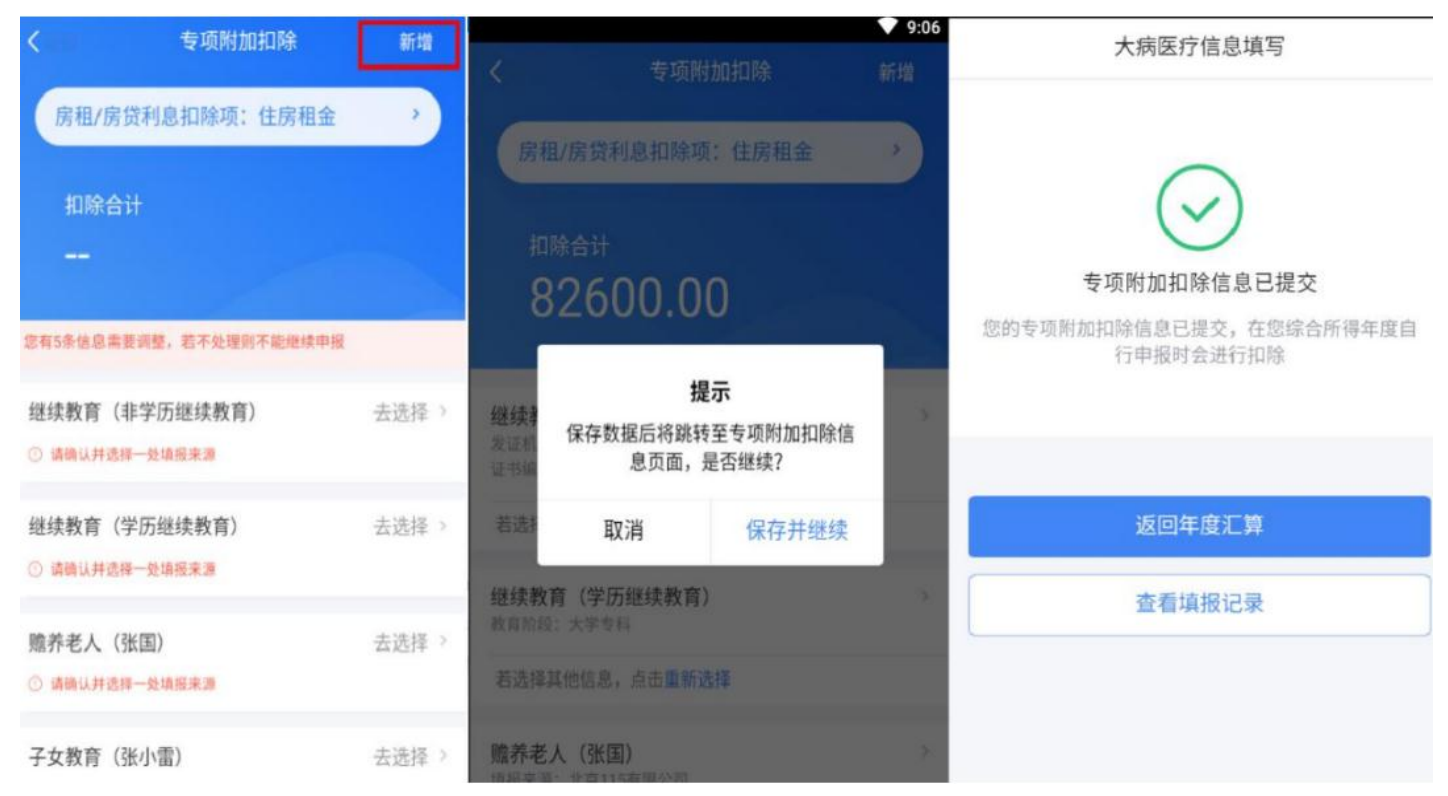

### 5.3 税款计算

确认结果后,点击【提交申报】。

| 《返回             | 标准申报     | ***          | く返回        | 减免税额 |   |
|-----------------|----------|--------------|------------|------|---|
| •               |          |              |            |      |   |
| 基本信息            | 收入和税前扣除  | 税款计算         | 金额合计       |      |   |
| 应纳税额            |          |              | 500.0      | 0元   |   |
| 综合所得应纳税额(元)     |          | 14024.0075 > |            |      |   |
| 减免税额⑦           |          |              | 其他         |      |   |
| 载免税额(元)         |          | 0.00 >       | 所得项目: 正常工资 | 薪金   | 9 |
| 已繳税额⑦           |          |              |            |      |   |
| 已缴税额(元)         |          | 8952.00      |            |      |   |
| ト税額 ③ = 应纳税额-减免 | 2税额-已缴税额 |              |            |      |   |
|                 |          |              |            |      |   |
|                 |          |              |            |      |   |
|                 |          |              |            |      |   |
|                 |          |              |            |      |   |
| 应补税额(元)¥5072.00 | 保存       | 提交申报         |            |      |   |

### 6. 缴纳税款或修改申请

若您收入不足 12 万元且有应补税额,或者收入超出 12 万元但应补税额≤400 元,申 报提交后无需缴款。

### 6.1 缴税

若您存在应补税额但不符合免于申报,可点击【立即缴税】进入缴税。

••••00 穼

1:20 PM

\$ 77%

# 综合所得年度汇算

| $\bigcirc$             | )               |
|------------------------|-----------------|
| 申报信息提交成                | 功并已保存           |
| 请在2020年6月30日<br>逾期将会产生 | ∃前完成缴款,<br>滞纳金。 |
| 您需缴纳的税额                | 2000.00元        |
| 立即缴                    | 税               |
| 返回首页                   | 查看申报记录          |
|                        |                 |
|                        |                 |
|                        |                 |

选择相应的缴税方式,完成支付。

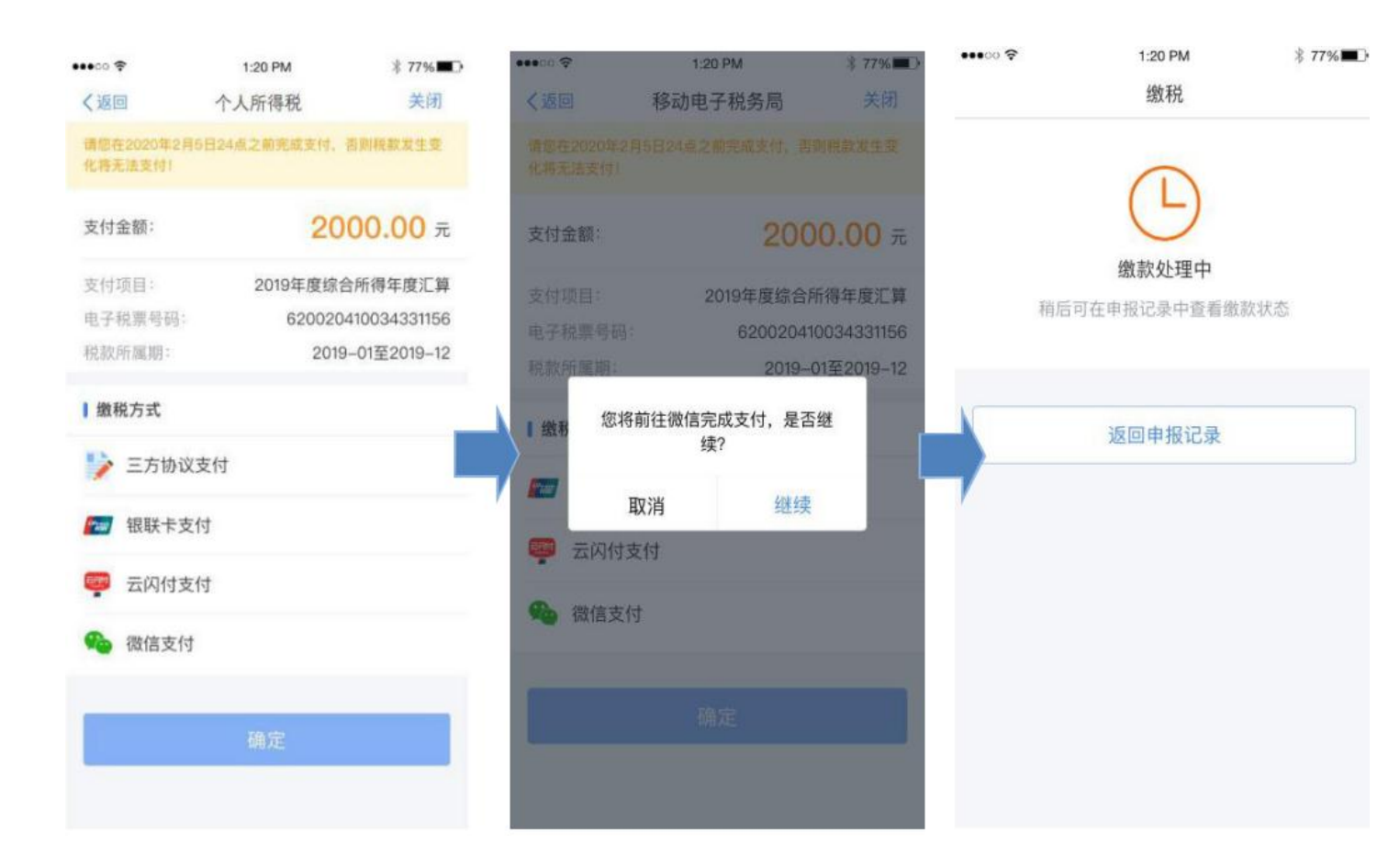

#### 6.2 申请退税

若您存在多缴税款,可点击【申请退税】。

••••• 🗢

1:20 PM

\* 77%

### 综合所得年度汇算

申报信息提交成功并已保存

| 您可申请的退税金 | 额          | 2240.00元 |
|----------|------------|----------|
|          | 申请退税       |          |
|          | 放弃退税       |          |
| 放弃退税后    | ,仍可重新发起退税中 | 1请。      |
| 暂不       | 处理,返回首页    |          |

进入银行卡选择界面,会自动带出添加好的银行卡。可以点击【添加银行卡信息】。

| ••••00 🗧   | 1:20 PM                   | ∦ 77% 🔳 •           |
|------------|---------------------------|---------------------|
| く返回        | 申请退税                      |                     |
| 提示:<br>面开立 | 银行卡须为在境内开立的类银行账F<br>的银行卡。 | <sup>曲</sup> ⑦,或银行柜 |
| 请逆         | <b>选择退税的银行卡</b>           |                     |
| ക          | 中国银行                      |                     |
| Ð          | **** **** **** 8888       | ×                   |
| (52)       | 中国工商银行                    |                     |
| 9          | **** **** **** 8888       |                     |
|            | 中国建设银行                    |                     |
|            | **** **** **** 8888       |                     |
|            | (+) 添加银行卡信息               |                     |
|            | 确定                        |                     |
|            |                           |                     |
|            |                           |                     |
|            |                           |                     |
|            |                           |                     |

选择银行卡后提交退税申请,可以看到退税申请进度。

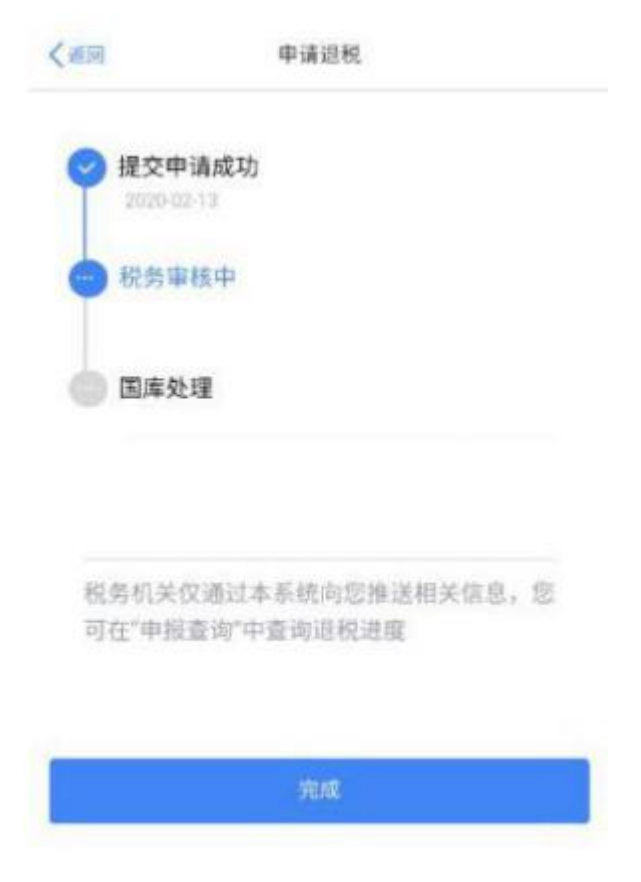

### 7. 更正与作废

您可通过【查询】-【申报查询(更正/作废申报)】-【申报详情】查看已申报情况。 若您发现申报有误,可点击【更正】或【作废】。

| く返回      | 申报详情     | 放弃退税     |
|----------|----------|----------|
| 申报记录     | 缴税记录     | 退税记录     |
| 』 繳款详情:  |          | ~        |
| 应退税额:    |          | 188 4075 |
| 滞纳金:     |          | 0.00元    |
| 本次申报已缴税目 | 陵:       | 0.00元    |
| 本次申报已退税  | 版:       | 0.00元    |
| 本次申报可申请  | 退税额:     | 188.40元  |
| 税款所属年度:  |          | 2019     |
| 税款所属期起:  |          | 2019-01  |
| 税款所属期止:  |          | 2019-12  |
| 汇缴地主管税务机 | 凡关: 佛山市南 | 海区地方税务局  |
| 任职受雇单位:  |          |          |
| 综合所得年度日  | 申报明细     |          |
| 已缴税额:    |          | 188.40元  |
| 作废       | 更正       | 申请退税     |